### University of California Office of the President

Information Technology Services

Setting up Outlook for Office 365 for Cloud Desktop on mycloud.ucop.edu

#### August 28, 2015

### SETTING UP OUTLOOK FOR CLOUD DESKTOP ON MYCLOUD.UCOP.EDU

- 1. Click "Start → All Programs → Microsoft Office → Microsoft Outlook 2010."
- 2. You will be prompted to create a new mail profile. Name it **UCOP**. If you do not get this prompt, it is OK, just continue on to Step 3.

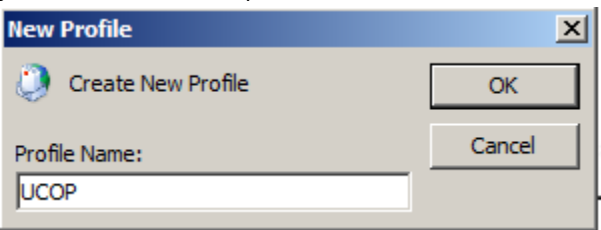

3. Select "Next" to start the wizard.

| Microsoft Outlook 2010 Startup |                                                                                                    | × |
|--------------------------------|----------------------------------------------------------------------------------------------------|---|
|                                | Microsoft Outlook 2010 Startup                                                                                                    |   |
|                                | Welcome to the Microsoft Outlook 2010 Startup Wizard, which will guide you through the process of configuring Microsoft Outlook 2010. |   |
|                                |                                                                                                    |   |
|                                | < Back Next > Cance                                                                                                    | 1 |

4. Select "Next" to configure your email account.

# University of California Office of the President

Information Technology Services

Setting up Outlook for Office 365 for Cloud Desktop on mycloud.ucop.edu

August 28, 2015

| count Configuration                                          |                                                                 |                                   |        |        | <b>-</b> × |
|--------------------------------------------------------------|-----------------------------------------------------------------|-----------------------------------|--------|--------|------------|
| E-mail Accounts                                              |                                                                 |                                   |        |        | 苶          |
| You can configure Outlook to<br>other E mail server. Would y | o connect to Internet E-mail,<br>ou like to configure an E-mail | Microsoft Exchange, c<br>account? | r      |        |            |
| Yes                                                          |                                                                 |                                   |        |        |            |
| © No                                                         |                                                                 |                                   |        |        |            |
|                                                              |                                                                 |                                   |        |        |            |
|                                                              |                                                                 |                                   |        |        |            |
|                                                              |                                                                 |                                   |        |        |            |
|                                                              |                                                                 |                                   | < Back | Next > | Cancel     |

5. Select "Next" after your email is detected.

| Add New Account                       |                                                                                  |          |
|---------------------------------------|----------------------------------------------------------------------------------|----------|
| Auto Account Set<br>Click Next to con | up<br>nect to the mail server and automatically configure your account settings. | ×        |
| E-mail Account                        |                                                                                  |          |
| Your Name:                            | Joe Jones                                                                        |          |
|                                       | Example: Ellen Adams                                                             |          |
| E-mail Address:                       | jjones@ucop.edu                                                                  |          |
|                                       | Example: ellen@contoso.com                                                       |          |
| Text Messaging                        | (5M5)                                                                            |          |
| C Manually config                     | ure server settings or additional server types                                   |          |
|                                       | < Back Next                                                                      | > Cancel |

6. Select "Finish" after your account is created. This may take a few minutes so please be patient.

# University of California Office of the President

**Information Technology Services** 

Setting up Outlook for Office 365 for Cloud Desktop on mycloud.ucop.edu

August 28, 2015

| Add New Account                                                                                                    |                                                                                                |
|----------------------------------------------------------------------------------------------------|------------------------------------------------------------------------------------------------|
| Congratulations!                                                                                                    |                                                                                                |
| Configuring                                                                                                    |                                                                                                |
| Configuring e-mail server settings.<br>Establish network cor<br>Search for VDITest50<br>Log on to server<br>Your e-mail account is success | This might take several minutes:<br>nnection<br>@ucop.edu server settings<br>fully configured. |
| Manually configure server setting:                                                                                                    | Add another account                                                                            |
|                                                                                                    | < Back Finish Cancel                                                                           |

7. If asked to login, put in your windows <u>username@ucop.edu</u> and put a check mark next to "Remember my credentials".

| Windows Security             | у                             | X   |
|------------------------------|-------------------------------|-----|
| Microsoft C<br>Connecting to | Dutlook<br>VDI.Test1@ucop.edu |     |
|                              | jjones@ucop.edu               |     |
|                              | Remember my credentials       |     |
|                              | OK Can                        | cel |

8. Setup is now complete and Outlook can be launched from the cloud desktop.